## Add RMR to a Work Order

Last Modified on 03/17/2025 11:50 am EDT

To add RMR to a Work Order, open the work order from the customer record or from Accounts Receivable > Work Orders.

Once the work order is displayed, click on the RMR tab, and then click on the edit button at the upper right of the page. Click on the Add RMR button.

| < Work Order 2563                                                                                    |          |                                |               |                 |                      |                 |                              |     |  |  |  |  |  |
|----------------------------------------------------------------------------------------------------|----------|--------------------------------|---------------|-----------------|----------------------|-----------------|------------------------------|-----|--|--|--|--|--|
| Wood, Emily - 3719 Pemily Wood Burglar Alarm - 9173-01                                               |          |                                |               |                 |                      |                 |                              |     |  |  |  |  |  |
| Service Fee                                                                                          | Status • | New                            | •             | Requested By    | Emily Wood           | Technician      | Carolyn Johnson              | *   |  |  |  |  |  |
| Labor                                                                                                | Site -   | #3719-01 Emily Wood - 45722 Ch | handler 💌     | Phone           | (734) 258-4646       | Salesperson •   | Dan Brown                    | •   |  |  |  |  |  |
| \$93.75<br>Parts                                                                                     | System   | Burglar Alarm - 9173-01        | •             | Email           | emilyLwood@gmail.com | Sales Package   |                              | •   |  |  |  |  |  |
| \$0                                                                                                  | Tax •    | MI                             | •             | PO Number       | Purchase Order       | Service Level • | Time and Material Residentia | · · |  |  |  |  |  |
| Total                                                                                                | Type -   | Service Call                   | •             | Work Order Date | 4/1/2022             | Warehouse       | Main Warehouse               | •   |  |  |  |  |  |
| Q199.48                                                                                              |          |                                |               |                 |                      |                 |                              |     |  |  |  |  |  |
| Appointments Items Parts RMR Billing Notes System Parts System Notes Documents Custom Fields 1 0 0 0 |          |                                |               |                 |                      |                 |                              |     |  |  |  |  |  |
| + AddRMR<br>\$0.00                                                                                   |          |                                |               |                 |                      |                 |                              |     |  |  |  |  |  |
| Item Code                                                                                            | Des      | cription                       | Billing Cycle | Next Invoic     | e Date Cancel Date 1 | Nonthly Amount  | Cycle Amount                 |     |  |  |  |  |  |
| No records available.                                                                                |          |                                |               |                 |                      |                 |                              |     |  |  |  |  |  |
|                                                                                                    |          |                                |               |                 |                      |                 |                              |     |  |  |  |  |  |
|                                                                                                    |          |                                |               |                 |                      |                 |                              |     |  |  |  |  |  |
|                                                                                                    |          |                                |               |                 |                      |                 |                              |     |  |  |  |  |  |
|                                                                                                    |          |                                |               |                 |                      |                 |                              |     |  |  |  |  |  |
|                                                                                                    |          |                                |               |                 |                      |                 |                              |     |  |  |  |  |  |

The Add Work Order RMR form will be displayed. Fill in the form, and then click on the Save button at the bottom of the form when finished.

Data entry fields with a red asterisk next to the field name are required.

When finished, click the Save button at the upper right of the page to save the RMR to the Work Order.

| Add Work Order RMR   |                        |        |                        |             |      | ×    |
|----------------------|------------------------|--------|------------------------|-------------|------|------|
| Customer Site •      | Cactus World-Corporate | ٣      | Custom Date            |             |      |      |
| Customer System      | Burglar Alarm          |        | Billing Cycle •        | Monthly     |      | ٣    |
| Item •               | Monitoring             | *      | Recurring Reason •     | New Sale    |      | ٠    |
|                      | Monitoring Services    |        | RMR Group              | Non-Arrears |      | ۳    |
| Description          |                        | 19/500 | P.O. Number            |             |      |      |
| Invoice In Arrears   | OFF 0                  |        | Deferred Posting Day • | 1           |      | *    |
| Do Not Prorate       | 0 410                  |        | Discount Item          |             |      | 0    |
| Use Cycle Amount     | OFF Ø                  |        | Monthly Amount •       | \$5         | 5.00 | ÷    |
| Oty Based Billing    | OFF Ø                  |        | Cycle Amount           |             | \$5  | 5.00 |
| Include Memo         | OFF 0                  |        | Default Cost           |             | S    | 0.00 |
| Memo                 |                        | 0/500  |                        |             |      |      |
| Activation Date •    | 3/3/2022               | Ċ.     |                        |             |      |      |
| RMR Cycle Start Date | 3/1/2022               | Ċ.     |                        |             |      |      |
| Last Invoice Date    |                        | ÷.     |                        |             |      |      |
|                      |                        |        |                        |             |      |      |
|                      |                        | ✓ Save | X Cancel               |             |      |      |